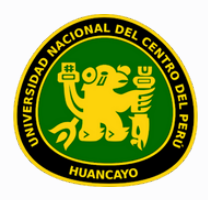

VICERRECTORADO ACADÉMICO DIRECCIÓN DE GESTIÓN E INNOVACIÓN ACADÉMICA UNIDAD DE INNOVACIÓN ACADÉMICA

# MANUAL DE ERP ADESA

# **GUÍA PARA EL DOCENTE**

GESTIÓN DE DOCENTES/INTRANET (CREAR EVALUACIÓN/ REGISTRO DE NOTAS)

VERSIÓN 1.0

## SI NO SE ACTUALIZAN LOS DATOS DE LAS UNIDADES, NO SE PODRÁ AUMENTAR NINGUNA ACTIVIDAD O EVALUACIÓN.

Buscar 'ERP Adesa' en Google y acceder a la opción 'Campus Virtual Home'.

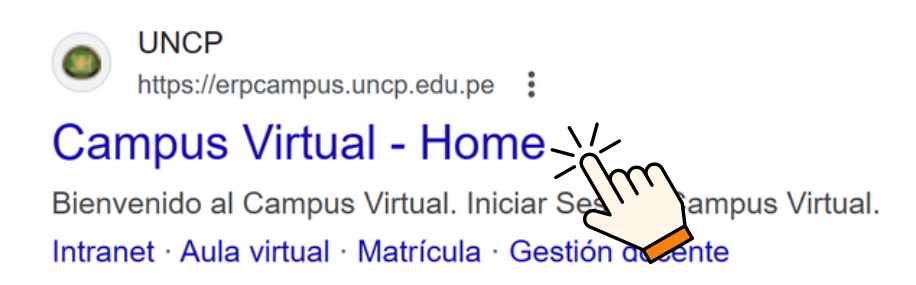

https://erpcampus.uncp.edu.pe/

Ingresar usuario y contraseña, y luego hacer clic en 'Iniciar sesión'.

|          | UNIVERSIDAD NA<br>DEL CENTRO DEL | <u>CIONAL</u><br>PERÚ  | ADE<br>Bienvenido al Car<br>Le Isuario | SA<br>mpus Virtual  |
|----------|----------------------------------|------------------------|----------------------------------------|---------------------|
|          |                                  | Campus Virtual         |                                        |                     |
| Intranet | Matrícula                        | Gestión de<br>docentes |                                        | Bolsa de<br>Trabajo |

Unidad de Innovación Académica

Versión 1.0 - Manual de ERP ADESA - Intranet / Gestión de Docentes (Crear evaluación / Registro de notas)

#### Clic en 'Gestión de Docentes'.

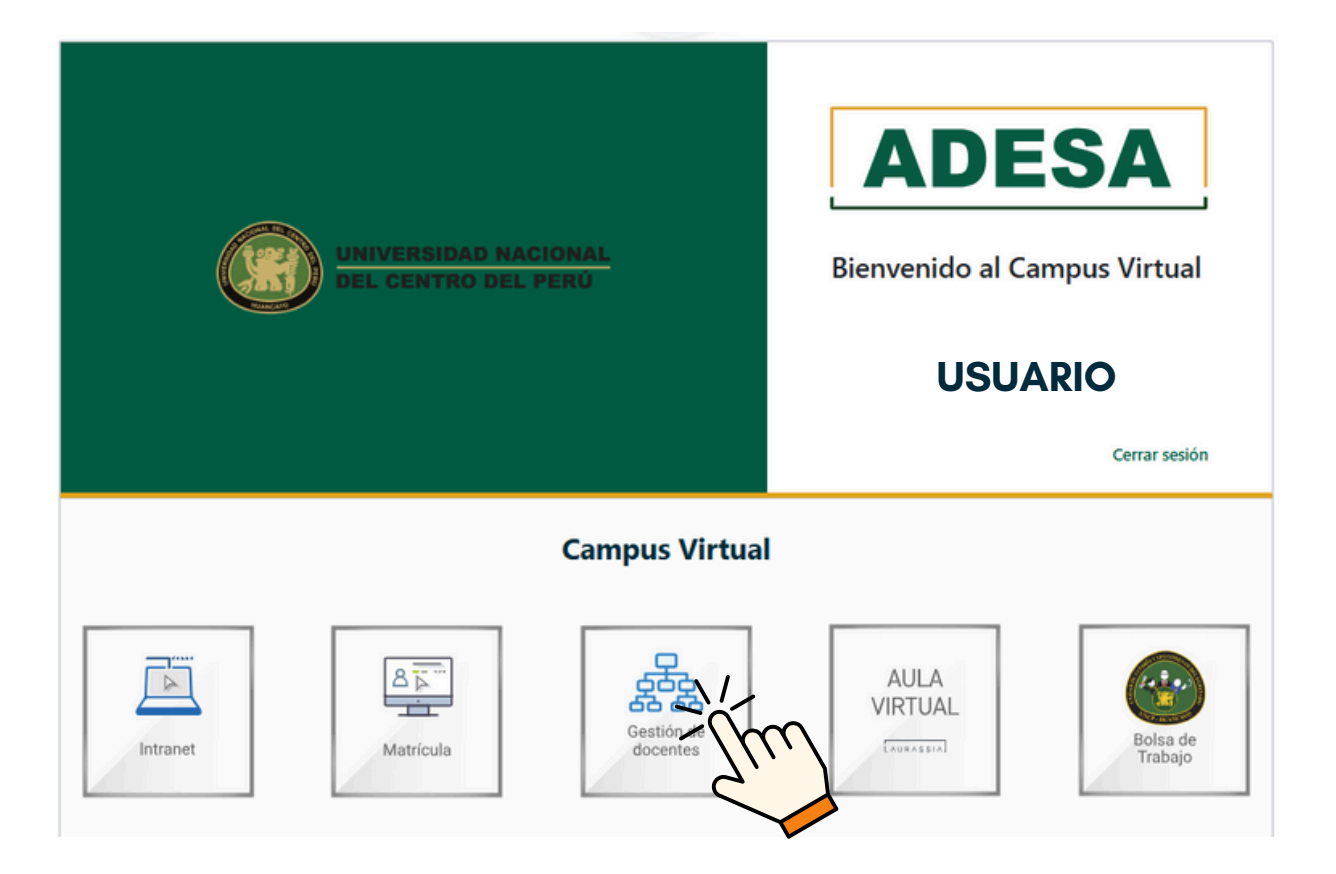

#### Clic en 'Cursos'.

| ଜ Inicio                    | ற் > Gestión de Cur  | 505        |        |                      |
|-----------------------------|----------------------|------------|--------|----------------------|
| OPCIONES DE DOCENTE         | Listado de Curso     | \$         |        |                      |
| 🛗 Horario de Clases         |                      |            |        |                      |
| Curso                       | Periodo Académico    |            |        |                      |
| Directivas y<br>Reglamentos | \                    | ✓ Ø Buscar |        |                      |
| Recursos Digitales          | Mostrando 1 - 3 de 3 | registros  |        |                      |
| Solicitud de Silabos        | Código               | Curso      | Áreg   | Programa de Estudios |
| Solicitud de Informes       |                      |            | ,      |                      |
| Encuestas                   | CODI                 | CURSO 1    | AREA 1 | FACULTAD             |
| 🔂 Carga No Lectiva          | COD2                 | CURSO 2    | ÁREA 2 | FACULTAD             |
| Clases Virtuales            | COD3                 | CURSO 3    | ÁREA 3 | FACULTAD             |
| Portafolio                  |                      |            |        |                      |
|                             |                      |            |        |                      |
|                             |                      |            |        |                      |

Buscar el curso en el que se desea crear las evaluaciones de la lista mostrada.

| ⊜ inicio                                                                | Gestión de Curs        | 05         |        |                      |       |             | USUARIO     | 1 |
|-------------------------------------------------------------------------|------------------------|------------|--------|----------------------|-------|-------------|-------------|---|
| OPCIONES DE DOCENTE                                                     | Listado de Cursos      |            |        |                      |       |             |             |   |
| Horario de Clases                                                       | Periodo Académico      |            |        |                      |       |             |             |   |
| Directivas y<br>Reglamentos                                             |                        | ✓ Ø Buscar |        |                      |       |             |             |   |
| Recursos Digitales                                                      | Mostrando 1 - 3 de 3 r | egistros   |        |                      |       |             |             |   |
| <ul> <li>Solicitud de Silabos</li> <li>Solicitud de Informes</li> </ul> | Código                 | Curso      | Área   | Programa de Estudios | Ciclo | Condición   | Opciones    |   |
| Encuestas                                                               | CODI                   | CURSO 1    | ÁREA 1 | PROGRAMA DE ESTUDIOS | CICLO | CONDICIÓN 1 | @ Gestionar |   |
| Carga No Lectiva                                                        | COD2                   | CURSO 2    | ÁREA 2 | PROGRAMA DE ESTUDIOS | CICLO | CONDICIÓN 2 | Ø Gestionar | + |
| Clases Virtuales                                                        | COD3                   | CURSO 3    | ÁREA 3 | PROGRAMA DE ESTUDIOS | CICLO | CONDICIÓN 3 | 8 Gestionar |   |
|                                                                         |                        |            |        |                      |       |             |             | 4 |
|                                                                         |                        |            |        |                      |       |             |             |   |
|                                                                         |                        |            |        |                      |       |             |             |   |

#### Clic en 'Gestionar'.

| Mostrando 1 - 3 de 3 | registros |        |                      |       |             |             |
|----------------------|-----------|--------|----------------------|-------|-------------|-------------|
| Código               | Curso     | Área   | Programa de Estudios | Ciclo | Condición   | Opciones    |
| CODI                 | CURSO 1   | ÁREA 1 | PROGRAMA DE ESTUDIOS | CICLO | CONDICIÓN 1 | l Gestionar |
| COD2                 | CURSO 2   | ÁREA 2 | PROGRAMA DE ESTUDIOS | CICLO | CONDICIÓN 2 | Gestionar   |
| СОДЗ                 | CURSO 3   | ÁREA 3 | PROGRAMA DE ESTUDIOS | CICLO | CONDICIÓN 3 |             |
|                      |           |        |                      |       |             | 2 20        |

En la parte inferior se encuentra la sección de evaluaciones. Hacer clic en 'Nueva evaluación' para crear una evaluación.

| Evaluaciones                   |                  |                       | + Nueva E | valutción |
|--------------------------------|------------------|-----------------------|-----------|-----------|
| Mostrando 0 - 0 de 0 registros |                  |                       |           | 2         |
| Evaluación                     | Semana           | Peso                  | Gestión   |           |
|                                | Ningún dato disp | ponible en esta tabla |           |           |
|                                |                  |                       | « <       |           |
|                                |                  |                       |           |           |

Completar solo los campos destacados, según el sistema de evaluación del sílabo, y luego dar clic en 'Guardar'.

| Nueva Evaluación                                                     | ×           |
|----------------------------------------------------------------------|-------------|
| Nombre:                                                              | Porcentaje: |
| UNIDAD CORRESPONDE LETT                                              | ~           |
| Tipo de evaluación<br>Seleccionar tipo de evaluación                 | ~           |
| Descripción                                                          |             |
| Descripción                                                          |             |
| Se recomienda no realizar ninguna<br>edición en el recuadro en rojo. | Cerrar Guai |

Después de completar las acciones indicadas, se mostrará las evaluaciones creadas de la siguiente manera

| Evaluación             | Semana                 | Peso                       | Gestión    |
|------------------------|------------------------|----------------------------|------------|
| UNIDAD CORRESPONDIENTE |                        |                            |            |
| NOMBRE DE EVALUACIÓN 1 | SEMANA CORRESPONDIENTE | PORCENTAJE CORRESPONDIENTE | 🕑 Editar 🔒 |
| NOMBRE DE EVALUACIÓN 2 | SEMANA CORRESPONDIENTE | PORCENTAJE CORRESPONDIENTE | 🖻 Editar 🔒 |

# Para la finalización de las Unidades 1 y 2, el peso total de las evaluaciones en cada una debe ser del 100%.

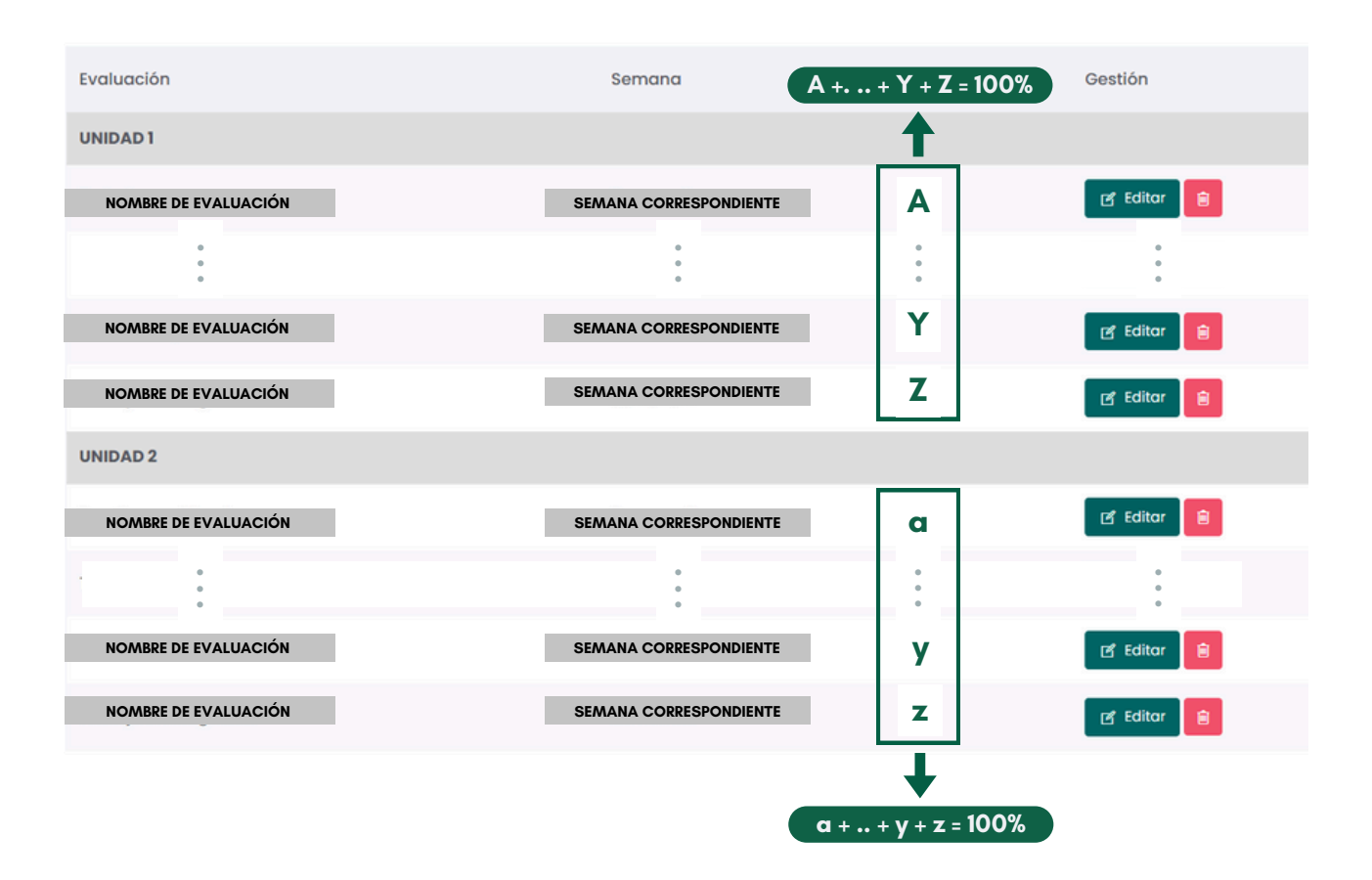

ANTES DE INGRESAR LAS NOTAS, SE DEBERÁ INGRESAR LA ASISTENCIA TOTAL DE CLASES REALIZADAS HASTA EL MOMENTO.

Una vez creadas las evaluaciones, ingresar al portal ADESA y hacer clic en 'Intranet'.

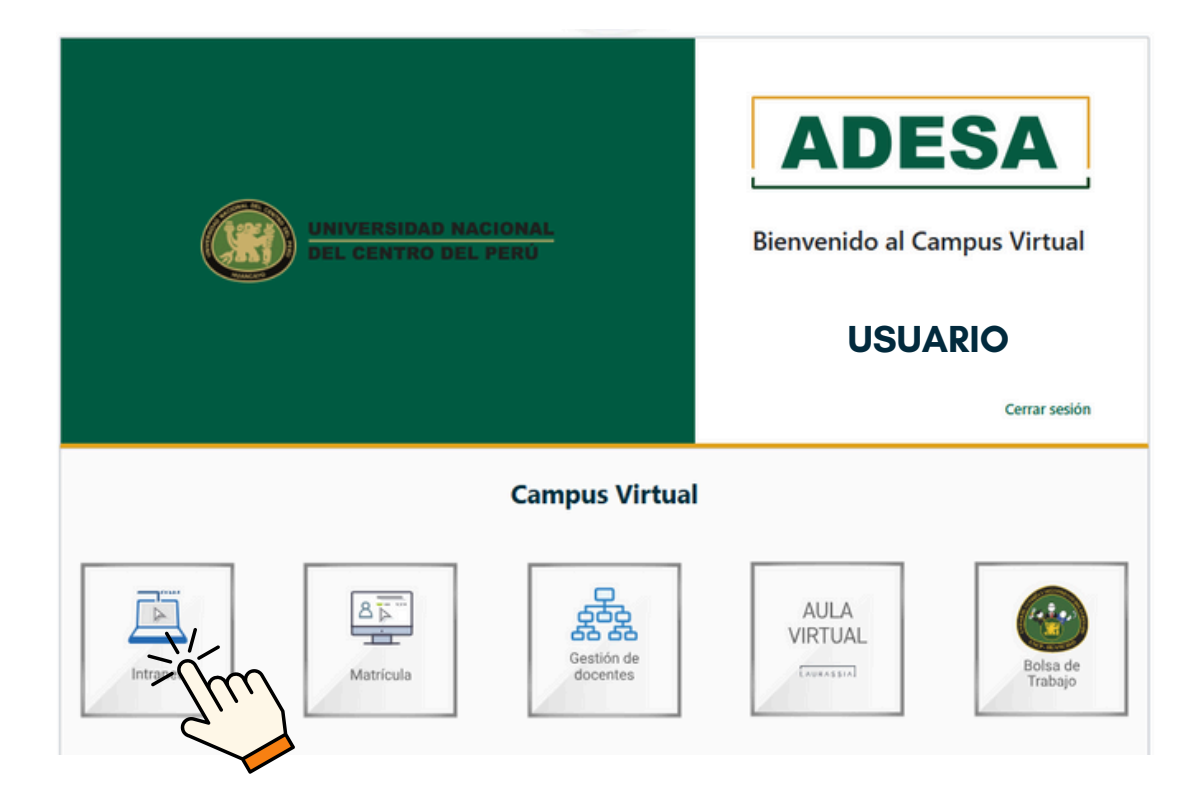

#### Clic en 'Notas'.

| ہ<br>ش     | → Registro de Notas |   |           |       |        |
|------------|---------------------|---|-----------|-------|--------|
| Inicio     | Listado de grupos   |   |           |       |        |
| Horario    | Periodo Académico:  |   |           |       |        |
| Asistencia |                     | ~ | ,O Buscar |       |        |
| RI.        | Curso               |   | Sección   | Cred. |        |
|            | CURSO 1             |   | SECCIÓN   | CRÉ   | DIITOS |
| Examen     | CURSO 2             |   | SECCIÓN   | CRÉ   | DITOS  |
|            | CURSO 3             |   | SECCIÓN   | CRÉ   | DITOS  |
| Comunidad  |                     |   |           |       |        |

# Ingresar al portal y hacer clic en 'Intranet'.

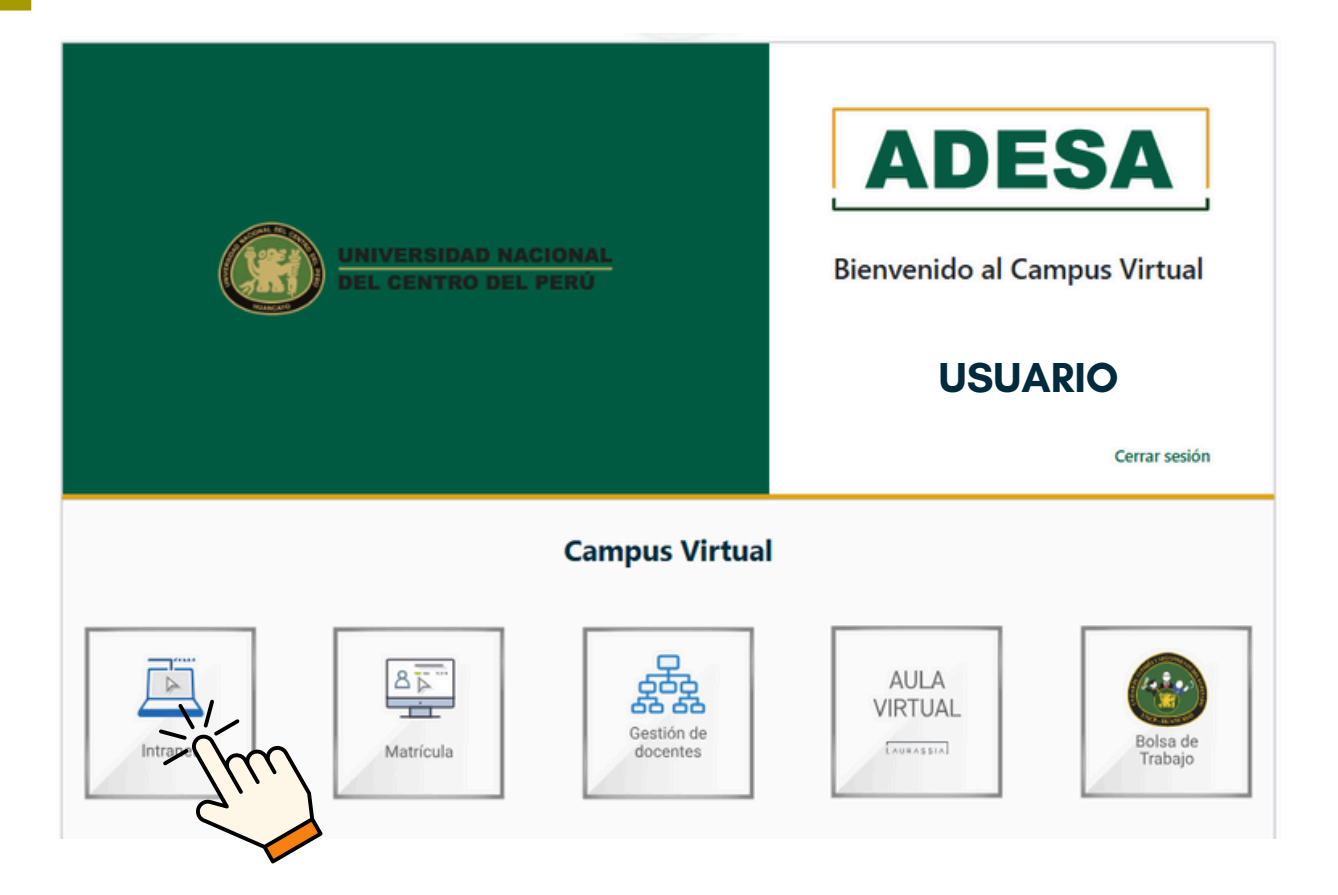

#### Clic en 'Notas'.

| â                  | ∂ > Registro de Notas |          |           |  |
|--------------------|-----------------------|----------|-----------|--|
|                    | Listado de grupos     |          |           |  |
| Horario            | Periodo Académico:    | O Burgar |           |  |
| Asistencia         |                       | V Dusta  |           |  |
|                    | Curso                 | Sección  | Cred.     |  |
|                    | CURSO 1               | SECCIÓN  | CRÉDIITOS |  |
| Examen<br>Especial | CURSO 2               | SECCIÓN  | CRÉDITOS  |  |
| (?)                | CURSO 3               | SECCIÓN  | CRÉDITOS  |  |
| Comunidad          |                       |          |           |  |

# Buscar el curso en el que se desea registrar las notas en la lista mostrada.

| ଜ           |                | Notas        |          |                     |         |                                 |
|-------------|----------------|--------------|----------|---------------------|---------|---------------------------------|
| Inicio      | Listado de gru | pos          |          |                     |         | gf Correctión de Notas          |
| Horario     | Periodo Académ | ,O Buscar    |          |                     |         |                                 |
| Notas       | Curso          | Sección      | Cred.    | Escuela Profesional | Periodo | Opciones                        |
| Dumen       | CUR            | SO 1 SECCIÓN | CRÉDITOS | ESCUELA PROFESIONAL | PERIODO | El Detalle                      |
| Consuscient | CUR            | SO 3 SECCIÓN | CRÉDITOS | ESCUELA PROFESIONAL | PERIODO | El Detalle                      |
| Trianites   | _              |              |          |                     |         | Mour Morrando I. I da Traoitrad |
|             |                |              |          |                     |         |                                 |
|             |                |              |          |                     |         |                                 |

# Clic en 'Detalle' del curso seleccionado.

| Curso   | Sección | Cred.    | Escuela Profesional | Periodo | Opciones  |
|---------|---------|----------|---------------------|---------|-----------|
| CURSO 1 | SECCIÓN | CRÉDITOS | ESCUELA PROFESIONAL | PERIODO | E Detaile |
| CURSO 2 | SECCIÓN | CRÉDITOS | ESCUELA PROFESIONAL | PERIODO | 1 Detaile |
| CURSO 3 | SECCIÓN | CRÉDITOS | ESCUELA PROFESIONAL | PERIODO |           |
|         |         |          |                     |         | 2         |

# Seleccione la unidad que corresponde y clic en 'Registrar'.

| Listado de no   | tas por estudiante                                   |            |             |
|-----------------|------------------------------------------------------|------------|-------------|
| Curso:          | CURSO 1                                              | Sección: A | _           |
| Unidades :      | Seleccione una unidad                                |            | ~ Registrar |
| *Solo los docei | UNIDAD CORRESPONDIENTE<br>UNIDAD 2 (Sem. 5 - Sem. 8) |            |             |

Registrar las notas correspondientes a cada alumno y, en caso de no haber rendido el examen, marcar como 'NR'.

| Listad | En caso el estudia<br>do de Estudiante | ante no rinde las evaluaciones, deberá ingrei<br>19 | ser "NR" en cada campo.                                                       |          |
|--------|----------------------------------------|-----------------------------------------------------|-------------------------------------------------------------------------------|----------|
| Curso: |                                        | CURSO 1                                             | Sección:                                                                      |          |
|        | Código                                 | Estudiante                                          | NOMBRE DE EVALUACIÓN (AS) NOMBRE DE EVALUACIÓN (YS) NOMBRE DE EVALUACIÓN (ZS) | Promedio |
| 1      | СОР                                    | ESTUDIANTE                                          | Zim Zim                                                                       | 0        |
| 3      | COD                                    | ESTUDIANTE                                          |                                                                               | 0        |
| 4      | COD                                    | ESTUDIANTE                                          |                                                                               | 0        |
| 5      | COD                                    | ESTUDIANTE                                          |                                                                               | 0        |

Al seleccionar 'Guardar notas', las notas se guardarán y podrán editarse posteriormente.

| <sup>8</sup> cod | ESTUDIANTE |  |                | 0                       |
|------------------|------------|--|----------------|-------------------------|
|                  |            |  | Publicar notas | Cuardar Vas<br>Cancelar |

Una vez verificado el registro correcto de notas de cada alumno, clic en 'Publicar notas'.

| COD | ESTUDIANTE |                 |               | 0        |
|-----|------------|-----------------|---------------|----------|
|     |            | Publical Vistas | Guardar notas | Cancelar |

#### **NOTA IMPORTANTE:**

- La publicación de notas se da en el tiempo estipulado de acuerdo al Calendario Académico
- Una vez que las notas sean publicadas, no podrá editarlas sin presentar la documentación correspondiente.
- Tanto al publicar como al guardar las notas, se podrá observar reportes del registro de evaluación, al dar clic en 'Detalle' del curso deseado

| Listado de notas por estudiante                    |                        |                      |                            |                            |                           |                            |                              |                               |   |
|----------------------------------------------------|------------------------|----------------------|----------------------------|----------------------------|---------------------------|----------------------------|------------------------------|-------------------------------|---|
| Cu                                                 | Curso CURSO 1 Secolor: |                      |                            |                            |                           |                            |                              |                               |   |
| Un                                                 | idades: S              | eleccione una unidad | Registrar                  |                            |                           |                            |                              |                               |   |
| *Solo los docentes principales podrán subir notas. |                        |                      |                            |                            |                           |                            |                              |                               |   |
|                                                    | Código                 | Estudiante           | UI - Trabajos encarg (15%) | UI - Practicas calif (15%) | U1 - Examen parcial (50%) | U1 - Trabajo de inve (20%) | U2 - Practica califi (10%) + | U2 - Trabajo investi_ (30%) + | , |
| 1                                                  | COD                    | ESTUDIANTE           | 1.000                      |                            |                           |                            | -                            | (***)                         |   |
| 2                                                  | COD                    | ESTUDIANTE           |                            |                            |                           |                            |                              |                               |   |
| 3                                                  | COD                    | ESTUDIANTE           |                            |                            |                           |                            | (886)                        | (100)                         |   |
| 4                                                  | COD                    | ESTUDIANTE           |                            |                            |                           |                            |                              |                               |   |
| 5                                                  | COD                    | ESTUDIANTE           |                            |                            |                           |                            |                              |                               |   |
| 6                                                  | COD                    | ESTUDIANTE           |                            |                            |                           |                            |                              |                               |   |
| 7                                                  | COD                    | ESTUDIANTE           |                            |                            |                           |                            | 346                          | (10)                          |   |
| 8                                                  | COD                    | ESTUDIANTE           |                            |                            |                           |                            |                              |                               |   |
| 4                                                  |                        |                      |                            |                            |                           |                            |                              |                               |   |